## GDPR Settings 🗞

We've added a section for you to enter your GDPR information as well as view and accept our updated data policy. Enabling GDPR gives you access to special tools that will help you manage persona data.

1. Go to Admin> Settings> Privacy and Compliance

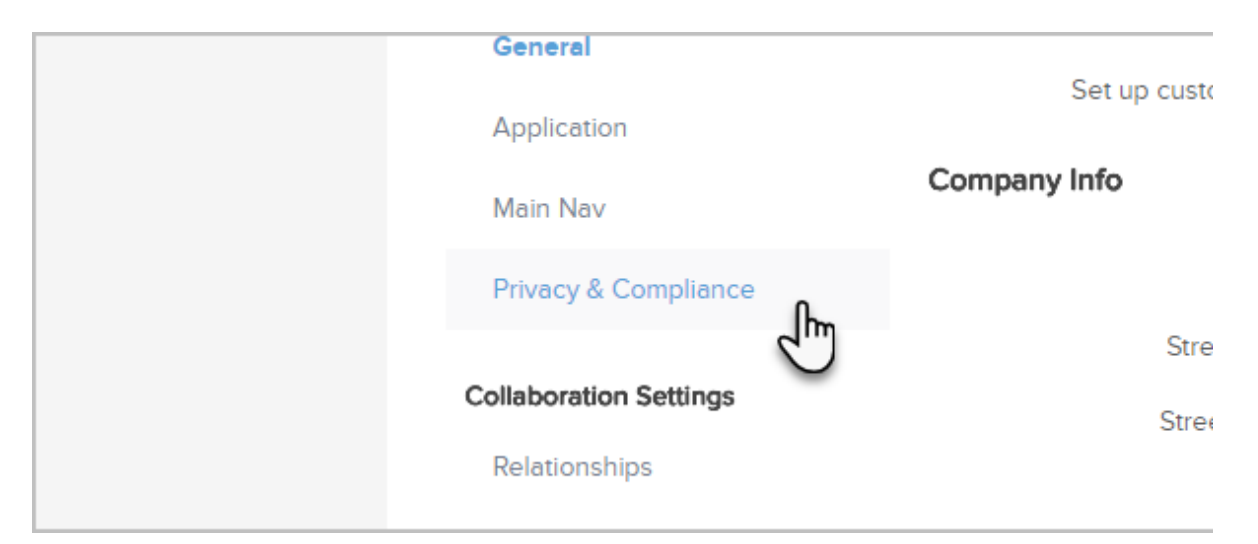

2. Toggle the General Protection Data Regulation on

| r nvacy a compilar             |                                      |  |
|--------------------------------|--------------------------------------|--|
| Privacy                        |                                      |  |
| HIPAA Security Co              | ntrois Disabled 🕐 Learn More         |  |
| General Data Protection Regu   | lation Enabled ** (7) Learn More     |  |
| Chief Data Security Officer (L | kely the business owner or IT page 1 |  |
| This person is responsible for | your company's data security.        |  |
|                                | Name                                 |  |
|                                | Email                                |  |
| ,                              | hone                                 |  |

- 3. All fields need to be filled-out (Address 2 is optional)
- 4. Check the box to agree to the updated Infusionsoft Data Policy

| Lagree to the Infusionsoft Data Policy                   |
|----------------------------------------------------------|
| Protect credit card numbers (Show<br>only last 4 digits) |
| Save                                                     |

- 5. Click Save
- 6. You will now have access to GDPR Tools. Click here to see them in action.